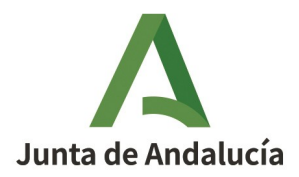

# Guía de Ayuda para la cumplimentación de Solicitudes de Inscripción y Actualización en el Registro Autonómico de Explotaciones (REA, REAFA en Andalucía).

- 1. Acceder a SgaRex: <u>http://ws108.juntadeandalucia.es/SgaPec/inicio/</u>
- 2. Identificarnos con:
  - Usuario y contraseña
  - Certificado Digital o DNI electrónico
  - CIP (Código Identificador del Productor)
- 3. Hacer click en 'Mi explotación'

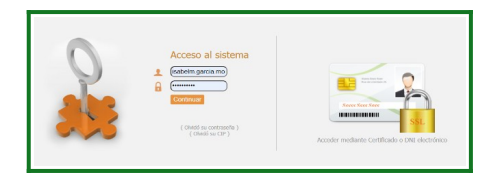

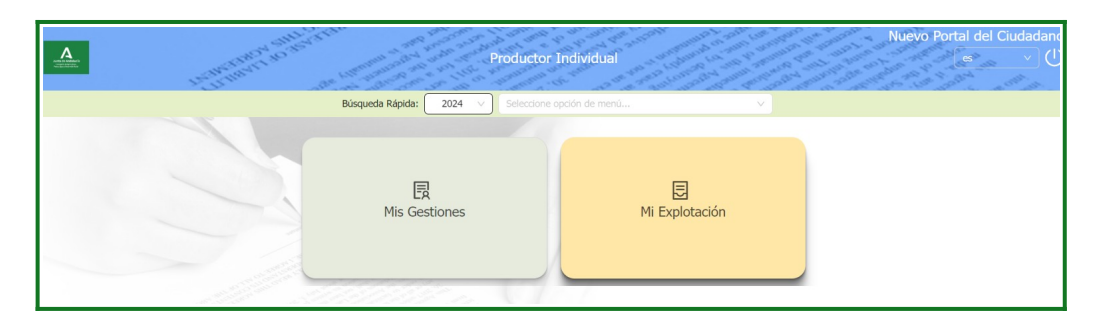

4. Hacer click en 'Alta Declaración Registro Explotaciones' y seleccionar el tipo de solicitud

| Cuadernos de Explotación            | Registro de Explotaciones                   |
|-------------------------------------|---------------------------------------------|
|                                     |                                             |
| E Acceder Cuadernos de Explotación  | Consulta Explotaciones                      |
|                                     | E Consulta Catálogos Registro Explotaciones |
| CTE/NTE del titular de la solicitud | E Alta Declaración Registro Explotaciones   |
| 99999999R                           | Edición Declaración Registro Explotaciones  |
| Nombre / Razón Social               | Consulta Declaración Registro Explotaciones |
| Primer Apellido Segundo Apellido    |                                             |
| Tipo de Solicitud                   | Ĵ                                           |

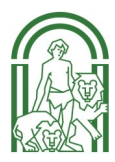

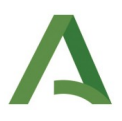

Hay dos tipos de solicitudes:

• 2.1 – Inscripción Registro de Explotaciones.

Solicitud para la inscripción de una explotación por primera vez en el REA/REAFA.

**2.2** - Actualización Registro de Explotaciones.

Solicitud para actualizar datos de una explotación inscrita en el REA/REAFA.

5. Cumplimentar los datos personales y 'Guardar'

| And the second second s | Campaña 2024                        | Captura de Solicitudes<br>Volver al escritorio |
|----------------------------------------------------------------------------------------------------|-------------------------------------|------------------------------------------------|
| Alta de Solicitud                                                                                                    |                                     | 🙆 Guardar                                      |
| CIF/<br>999                                                                                                    | NIF del thular de la asticitud      |                                                |
| Nom                                                                                                    | bre / Razón Social                  |                                                |
| Nor                                                                                                    | ar Anallido                         |                                                |
| Ape                                                                                                    | lido1 Apeliido2                     |                                                |
| Tipo                                                                                                    | de Solicitud                        |                                                |
|                                                                                                    | ripción Registro de Explotaciones   | _                                              |
|                                                                                                    |                                     |                                                |
|                                                                                                    | Información: 10/10/2024, 12:08:44   |                                                |
|                                                                                                    | Mensaje                             |                                                |
|                                                                                                    | Solicitud creada satisfactoriamente |                                                |

6. Se abrirá el entorno de trabajo y a la izquierda se muestran los distintos bloques de información que hay que cumplimentar:

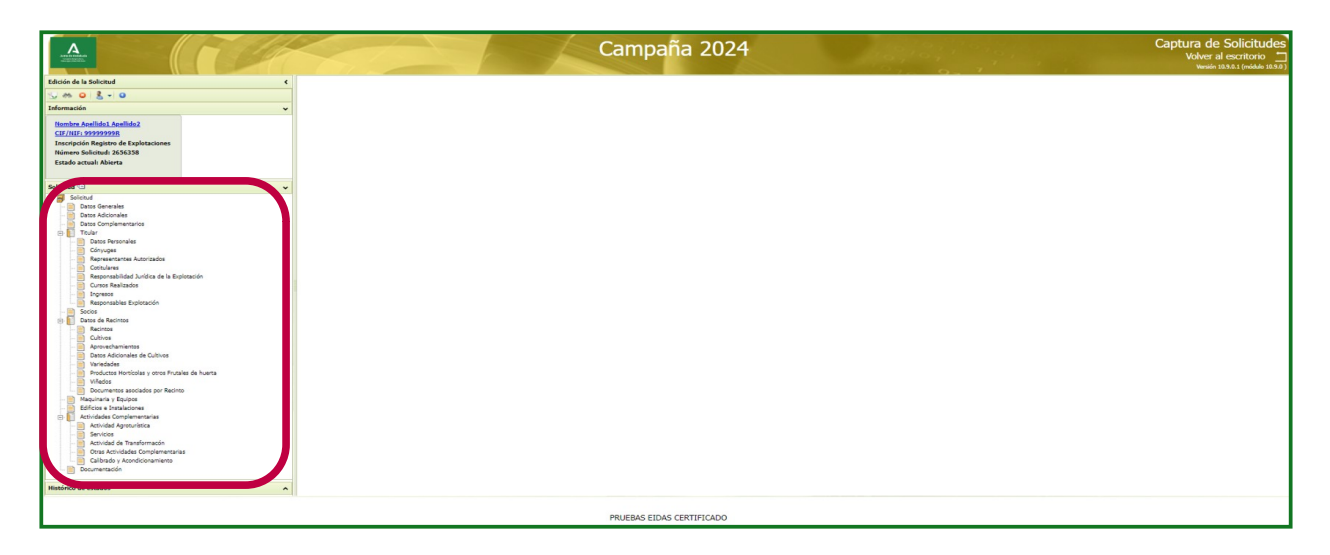

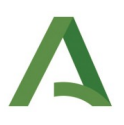

### EJEMPLO DE INSCRIPCIÓN DE UNA EXPLOTACIÓN CON UNA PARCELA DE OLIVAR

En este ejemplo se va a completar la información mínima requerida por la aplicación para la inscripción de una explotación en el REA/REAFA.

### 1. Impreso Datos Generales

| Solicitud Solicitud Solicitud Datos Generales Datos Personales Del HIULAR DE LA EXPLOIACIÓN | Cumplimentar la información <b>DATOS PERSONALES DEL</b><br><b>TITULAR DE LA EXPLOTACIÓN</b> . Se encuentra dentro del<br>impreso 'Datos Generales'. Los datos mínimos a<br>cumplimentar se marcan en la siguiente imagen. |
|---------------------------------------------------------------------------------------------|----------------------------------------------------------------------------------------------------|
| CIF/NIF Nombre / Razón Social Prime                                                         | er Apellido F. Nacimiento Género                                                                                                    |
| PRUEBA FQRI                                                                                 | MACIÓN ,                                                                                                    |
| Email 🔮 Teléfono Móvil                                                                      | U Estado Civil Régimen Matrimonial Fec. Alta S.S Agraria                                                                                                    |
| prueba@prueba.es 6006                                                                       | .00600 - Seleccionar V Seleccionar V                                                                                                    |
| Régimen S.S. Núm. Afil. S.S.                                                                | Edad Inscripción Edad Actual                                                                                                    |
| Seleccionar 👻                                                                               | 68                                                                                                    |

### 2. Impreso Datos Adicionales

La información viene premarcada por defecto. Modificar en caso de oposición el apartado 'AUTORIZA'.

#### AUTORIZA

El órgano gestor va a consultar los siguientes datos, en el caso de que no esté de acuerdo, manifieste su oposición (artículo 28 de la Lev 39/2015, de 1 de octubre):

- Identidad y género, a través del servicio de verificación y consulta de datos Consulta de Datos de Identidad prestado por la Dirección General de la Policía e incluido en el Catálogo de Servicios de Verificación y Consulta de Datos SCSP publicado por el Ministerio de Asuntos Económicos y Transformación Digital (MAETD) (en adelante, Catálogo SCSP).
- Fe de vida, a través del servicio de verificación y consulta de datos Consulta de datos de defunción masiva prestado por el Ministerio de Justicia e incluido en el Catálogo SCSP.
- Representación legal, en el caso de personas jurídicas, a través de los servicios de verificación y consulta de datos Servicios de Poderes Notariales prestado por el Consejo General del Notariado e incluido en el Catálogo SCSP.
- Actividad productiva, a través del los servicios de verificación y consulta de datos Impuesto sobre la renta de las personas físicas (IRPF) en el caso de las personas físicas o Impuesto de actividades económicas, (IEA) en el caso de las personas jurídicas, a través de la plataforma de servicios ofertada por la Agencia Tributaria (AEAT).
- - Régimen laboral, a través del servicio de verificación y consulta de datos Consulta de un periodo de la Vida Laboral de los últimos 5 años, prestado por la Tesorería General de la Seguridad Social (TGSS), a través de su Plataforma de Intermediación
- Titularidad de la tierra y las instalaciones, a través del servicio de verificación y consulta de datos Consulta de Bienes e Inmuebles, prestado por la Dirección General del Catastro, a través de su Plataforma de Intermediación.

- Datos Eiscales

- Acceder a mis datos de la AEAT en lo referente al cumplimiento de la figura de agricultor activo y la actividad agraria
- Comprobación Comunidad de Bienes y Sociedades Civiles SIN acceso a datos de la AEAT
- AUTORIZO a la notificación electrónica a través del sistema Notific@ de la Junta de Andalucía, en caso de no disponer de una dirección segura en dicho sistema, autorizo al alta en el mismo. Los avisos de la puesta a disposición de la notificación se harán al correo electrónico y/o teléfono móvil del solicitante. Esta autorización y la información consignada se aplicará en campañas anteriores.

### 3. Bloque Titular

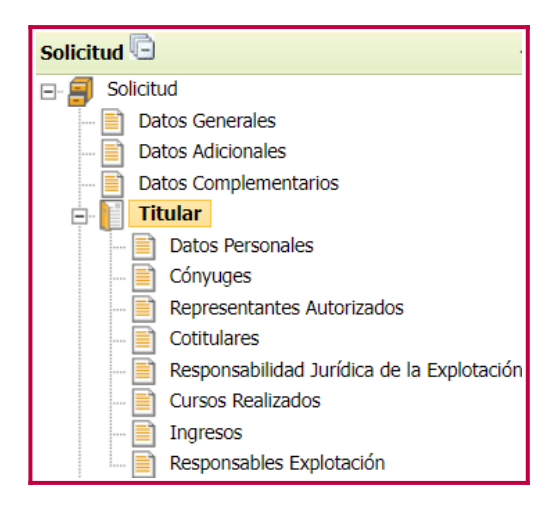

Cumplimentar la información DATOS PERSONALES y **RESPONSABILIDAD JURÍDICA DE LA EXPLOTACIÓN**. Los datos mínimos a cumplimentar se marcan en las siguiente imágenes.

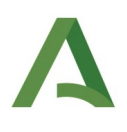

| ION NOTIFICACION DEL TIT                                                                                                    | ULAR                                                                                                    |                                                                                                    |                                                                                                    |                                                                                                    |                                                                                                    |                                                                                                    |                                                                                                    |                                                                                                    |                                                                                                    |                                                                                                    |                                                                                                 |                                                                                                    |                                                           |                |
|----------------------------------------------------------------------------------------------------|----------------------------------------------------------------------------------------------------|----------------------------------------------------------------------------------------------------|----------------------------------------------------------------------------------------------------|----------------------------------------------------------------------------------------------------|----------------------------------------------------------------------------------------------------|----------------------------------------------------------------------------------------------------|----------------------------------------------------------------------------------------------------|----------------------------------------------------------------------------------------------------|----------------------------------------------------------------------------------------------------|----------------------------------------------------------------------------------------------------|-------------------------------------------------------------------------------------------------|----------------------------------------------------------------------------------------------------|-----------------------------------------------------------|----------------|
| ueva Dirección                                                                                                    |                                                                                                    |                                                                                                    | ~                                                                                                    |                                                                                                    |                                                                                                    |                                                                                                    |                                                                                                    |                                                                                                    |                                                                                                    |                                                                                                    |                                                                                                 |                                                                                                    |                                                           |                |
| vía Nombre vía                                                                                                    |                                                                                                    |                                                                                                    | Número                                                                                                    | Bloque                                                                                                    | Portal                                                                                                    | Escalera                                                                                                    | Planta                                                                                                    | Puerta                                                                                                    | Km                                                                                                    | Provincia                                                                                                    |                                                                                                 |                                                                                                    |                                                           |                |
| neda 🗸 Obispo                                                                                                    |                                                                                                    |                                                                                                    | 1                                                                                                    |                                                                                                    |                                                                                                    |                                                                                                    |                                                                                                    |                                                                                                    |                                                                                                    | Córdoba                                                                                                    |                                                                                                 | ~                                                                                                    |                                                           |                |
| cipio<br>loba                                                                                                    | Código Postal                                                                                                    | Localidad                                                                                                    |                                                                                                    | Apartado o                                                                                                    | de Correos                                                                                                    |                                                                                                    | Ofic                                                                                                    | cina de Corre                                                                                                    | os                                                                                                    |                                                                                                    |                                                                                                 |                                                                                                    |                                                           |                |
| 1000                                                                                                    | 14004                                                                                                    |                                                                                                    |                                                                                                    |                                                                                                    |                                                                                                    |                                                                                                    |                                                                                                    |                                                                                                    |                                                                                                    |                                                                                                    |                                                                                                 |                                                                                                    |                                                           |                |
| LIO DE RESIDENCIA IGUAL                                                                                                    | AL DE NOTIFICACIÓ                                                                                                    | N                                                                                                    |                                                                                                    |                                                                                                    |                                                                                                    |                                                                                                    |                                                                                                    |                                                                                                    |                                                                                                    |                                                                                                    |                                                                                                 |                                                                                                    |                                                           |                |
| IÓN RESIDENCIA DEL TITUL                                                                                                    | AR                                                                                                    |                                                                                                    |                                                                                                    |                                                                                                    |                                                                                                    |                                                                                                    |                                                                                                    |                                                                                                    |                                                                                                    |                                                                                                    |                                                                                                 |                                                                                                    |                                                           |                |
| ueva Dirección                                                                                                    |                                                                                                    |                                                                                                    | ~                                                                                                    |                                                                                                    |                                                                                                    |                                                                                                    |                                                                                                    |                                                                                                    |                                                                                                    |                                                                                                    |                                                                                                 |                                                                                                    |                                                           |                |
| vía Nombre vía                                                                                                    |                                                                                                    |                                                                                                    | Número                                                                                                    | Bloque                                                                                                    | Portal                                                                                                    | Escalera                                                                                                    | Planta                                                                                                    | Puerta                                                                                                    | Km                                                                                                    | Provincia                                                                                                    |                                                                                                 |                                                                                                    |                                                           |                |
| neda 🗸 Obispo                                                                                                    |                                                                                                    |                                                                                                    | 1                                                                                                    | _                                                                                                    |                                                                                                    |                                                                                                    |                                                                                                    |                                                                                                    |                                                                                                    | Córdoba                                                                                                    |                                                                                                 | Ň                                                                                                    |                                                           |                |
| cipio<br>Ioba                                                                                                    | Código Postal                                                                                                    | Localidad                                                                                                    |                                                                                                    |                                                                                                    |                                                                                                    |                                                                                                    |                                                                                                    |                                                                                                    |                                                                                                    |                                                                                                    |                                                                                                 |                                                                                                    |                                                           |                |
| 1000                                                                                                    | • 14004                                                                                                    |                                                                                                    |                                                                                                    |                                                                                                    |                                                                                                    |                                                                                                    |                                                                                                    |                                                                                                    |                                                                                                    |                                                                                                    |                                                                                                 |                                                                                                    |                                                           |                |
| DROFESIONALES DEL TITU                                                                                                    | ۸D                                                                                                    |                                                                                                    |                                                                                                    |                                                                                                    |                                                                                                    |                                                                                                    |                                                                                                    |                                                                                                    |                                                                                                    |                                                                                                    |                                                                                                 |                                                                                                    |                                                           |                |
| PROTESIONALES DEE TITOE                                                                                                    |                                                                                                    |                                                                                                    |                                                                                                    |                                                                                                    |                                                                                                    |                                                                                                    |                                                                                                    |                                                                                                    |                                                                                                    |                                                                                                    |                                                                                                 |                                                                                                    |                                                           |                |
| na Jurídica                                                                                                    | Capacitación Profesiona                                                                                                    | al                                                                                                    | ×                                                                                                    |                                                                                                    |                                                                                                    |                                                                                                    |                                                                                                    |                                                                                                    |                                                                                                    |                                                                                                    |                                                                                                 |                                                                                                    |                                                           |                |
| sona risica 🗸 🗸                                                                                                    | Seleccionar                                                                                                    |                                                                                                    | ×                                                                                                    |                                                                                                    |                                                                                                    |                                                                                                    |                                                                                                    |                                                                                                    |                                                                                                    |                                                                                                    |                                                                                                 |                                                                                                    |                                                           |                |
|                                                                                                    |                                                                                                    |                                                                                                    | overin Deserve                                                                                                    |                                                                                                    |                                                                                                    |                                                                                                    |                                                                                                    |                                                                                                    |                                                                                                    |                                                                                                    |                                                                                                 |                                                                                                    |                                                           |                |
| pos de Agricultor                                                                                                    | Porcenta                                                                                                    | je Renta de Actividad Aç                                                                                                    | grana Porcenu                                                                                                    | aje Renta de i                                                                                                    | Actividad Co                                                                                                    | mplementari                                                                                                    | ia Volumer                                                                                                    | n de empleo                                                                                                    |                                                                                                    |                                                                                                    |                                                                                                 |                                                                                                    |                                                           |                |
| pos de Agricultor                                                                                                    | Porcenta                                                                                                    | je Renta de Actividad Aç                                                                                                    | grana Porcenta                                                                                                    | aje Renta de i                                                                                                    | Actividad Co                                                                                                    | mplementari                                                                                                    | ia Volumer                                                                                                    | n de empleo                                                                                                    |                                                                                                    |                                                                                                    |                                                                                                 |                                                                                                    |                                                           |                |
| pos de Agricultor                                                                                                    | Porcenta                                                                                                    | je Renta de Actividad Ag                                                                                                    | grana Porcenu                                                                                                    | aje Renta de i                                                                                                    | Actividad Co                                                                                                    | omplementari                                                                                                    | ia Volumer                                                                                                    | n de empleo                                                                                                    |                                                                                                    |                                                                                                    |                                                                                                 |                                                                                                    |                                                           |                |
| pos de Agricultor                                                                                                    | Porcenta                                                                                                    | je Renta de Actividad Ag                                                                                                    |                                                                                                    | aje Renta de i                                                                                                    | Actividad Co                                                                                                    | omplementari                                                                                                    | ia Volumer                                                                                                    | n de empleo                                                                                                    |                                                                                                    |                                                                                                    |                                                                                                 |                                                                                                    |                                                           |                |
| pos de Agricultor<br>ponsabilidad Jurídica de la f                                                                                                    | Porcenta                                                                                                    | je Renta de Actividad A                                                                                                    |                                                                                                    | aje Renta de i                                                                                                    | Actividad Co                                                                                                    | mplementari                                                                                                    | ia Volumer                                                                                                    | n de empleo                                                                                                    |                                                                                                    |                                                                                                    |                                                                                                 |                                                                                                    |                                                           | >              |
| pos de Agricultor<br>ponsabilidad Jurídica de la E<br>ONSABILIDAD JURÍDICA D                                                                                                    | Porcenta<br>Explotación<br>E LA EXPLOTACIÓN                                                                                                    | je Renta de Actividad A                                                                                                    |                                                                                                    | aje Renta de <i>i</i>                                                                                                    | Actividad Co                                                                                                    | omplementari                                                                                                    | ia Volumer                                                                                                    | n de empleo                                                                                                    |                                                                                                    |                                                                                                    |                                                                                                 |                                                                                                    |                                                           | 0              |
| pos de Agricultor<br>ponsabilidad Jurídica de la f<br>ONSABILIDAD JURÍDICA D                                                                                                    | Explotación<br>ELA EXPLOTACIÓN                                                                                                    | je Renta de Actividad Aç                                                                                                    |                                                                                                    | aje Renta de <i>i</i>                                                                                                    | Actividad Co                                                                                                    | omplementari                                                                                                    | ia Volumer                                                                                                    | n de empleo                                                                                                    |                                                                                                    |                                                                                                    |                                                                                                 |                                                                                                    |                                                           | D              |
| oos de Agricultor<br>oonsabilidad Jurídica de la f<br>ONSABILIDAD JURÍDICA D<br>esponsabilidad jurídica y ec                                                                                                    | Explotación<br>E LA EXPLOTACIÓN<br>Donómica de la explot                                                                                                    | je Renta de Actividad Aç                                                                                                    |                                                                                                    | aje Renta de <i>i</i>                                                                                                    | Actividad Co                                                                                                    | mplementari                                                                                                    | a Volumer                                                                                                    | n de empleo                                                                                                    |                                                                                                    |                                                                                                    |                                                                                                 |                                                                                                    |                                                           | 0              |
| oos de Agricultor<br>oonsabilidad Jurídica de la f<br>ONSABILIDAD JURÍDICA D<br>esponsabilidad jurídica y eco<br>contenido de este bloque no a                                                                                                    | Explotación<br>E LA EXPLOTACIÓN<br>onómica de la explot<br>fecta a la gestión de la                                                                                                    | je Renta de Actividad Ar<br>actón<br>Solicitud. No obstante                                                                                                    | su cumplimentaci                                                                                                    | áje Renta de <i>i</i>                                                                                                    | Actividad Co                                                                                                    | n base a las                                                                                                    | ia Volumer                                                                                                    | disposiciones                                                                                                    | :                                                                                                    |                                                                                                    |                                                                                                 |                                                                                                    |                                                           | 0              |
| oos de Agricultor<br>consabilidad Jurídica de la f<br>ONSABILIDAD JURÍDICA D<br>esponsabilidad jurídica y eco<br>contenido de este bloque no a<br>• El Reglamento (UE) 20                                                                                                    | Explotación<br>E LA EXPLOTACIÓN<br>onómica de la explot<br>fecta a la gestión de la                                                                                                    | e Renta de Actividad A<br>actón<br>Solicitud. No obstante<br>o Europeo y del Consejo                                                                                                    | su cumplimentaci                                                                                                    | ón es <b>OBLIG</b>                                                                                                    | Actividad Co                                                                                                    | n base a las<br>2018 relativo a                                                                                                    | siguientes d                                                                                                    | disposiciones                                                                                                    | :<br>das sobre exp                                                                                                    | lotaciones aj                                                                                                    | nícolas, estable                                                                                | te la obligatoried                                                                                                    | lad de llevar                                             | ð              |
| oos de Agricultor<br>consabilidad Jurídica de la f<br>ONSABILIDAD JURÍDICA D<br>esponsabilidad jurídica y eco<br>I contenido de este bloque no a<br>El Reglamento (UE) 20<br>cabo el Censo Agrario y<br>de la caroa a los infor                                                                                                    | Porcerta<br>Explotación<br>E LA EXPLOTACIÓN<br>onómica de la exploi<br>fecta a la gestión de la<br>18/1091 del Parlamentu<br>Frucestas sobre la Eso                                                                                                    | je Renta de Actividad Ag<br>Iación<br>Solicitud. No obstante<br>D Europeo y del Consejo<br>Tructura de las Explorad                                                                                                    | su cumplimentacio<br>o de la Unión Euro<br>ciones Agrícolas. E                                                                                                    | ón es <b>OBLIG</b><br>pea de 18 de<br>I Reglamenta                                                                                                    | Actividad Co<br>GATORIA e<br>e julio de 20<br>e establece i<br>e estadistica                                                                                                    | n base a las<br>118 relativo a<br>la posibilidad                                                                                                    | siguientes o                                                                                                    | disposiciones<br>ticas integra<br>ación de Reg<br>el Censo                                                                                                    | :<br>tas sobre exp                                                                                                    | lotaciones a<br>strativos para                                                                                                    | rrícolas, estable<br>la elaboración                                                             | re la obligatoried<br>fel Censo. En arc                                                                                  | lad de llevar<br>as de la redu                            | b<br>a<br>iccl |
| pos de Agricultor<br>ponsabilidad Jurídica de la la<br>onsABILIDAD JURÍDICA D<br>esponsabilidad jurídica y ec<br>contenido de este bloque no a<br>de la carga a los inform<br>• Por su parte, la disposi                                                                                                    | explotación<br>Explotación<br>E LA EXPLOTACIÓN<br>fecta a la gestión de la<br>18/1091 del Parlamento<br>Fincuesta sobre la Es<br>antes, los datos proce<br>ción adicional escunda                                                                                                    | e Renta de Actividad A<br>actón<br>Solicitud, No obstante<br>p Europeo y del Conseje<br>functura de las Explora<br>fentes de la cen 13/1996 de 3                                                                                                    | su cumplimentaci<br>o de la Unión Euro<br>ciones afrícolas. E<br>arán facilitados al<br>10 de diciembre de                                                                                                    | ón es OBLIG<br>opea de 18 de<br>1 Reglamenta<br>INE, con fine<br>2996, señal                                                                                                    | Actividad Co<br>GATORIA e<br>e Julio de 2C<br>o establece i<br>o establece i<br>o establece i<br>o establece i<br>o establece i                                                                                                    | n base a las<br>118 relativo a<br>la posibilidado<br>5, para la el<br>adísticas obliv                                                                                                    | a Volumer<br>siguientes o<br>a las estadís<br>t de la utiliz<br>taboración d<br>aotorias aou                                               | disposiciones<br>ticas integra<br>ción de Reg<br>leí Censo<br>iéllas cuya re                                                                                         | :<br>das sobre exp<br>istros Admini<br>valización rest                                                                                                    | lotaciones a<br>strativos para                                                                                                    | rícolas, estable<br>la elaboración<br>la para el Estado                                         | re la obligatoriec<br>tel Censo. En arc<br>o español por exi                                                             | iad de llevar<br>as de la redu<br>oencia de la            | a              |
| pos de Agricultor<br>ponsabilidad Jurídica de la l<br>onsABILIDAD JURÍDICA D<br>esponsabilidad jurídica y ec<br>contenido de este bloque no a<br>el Reglamento (UE) 20<br>cabo el Censo Agrario y<br>de la carga a los inform<br>- Por su parte, la disposi<br>pormativa de la Unión,<br>Estaditora Biblios Les                                                                                                    | Porcerta<br>Explotación<br>E LA EXPLOTACIÓN<br>E LA EXPLOTACIÓN<br>fecta a la gestión de la<br>18/1091 del Parlament<br>FICUESTAS sobre la Es<br>antes, los datos proces<br>ción adicional segunda<br>Europea, Los servicios;<br>Ou Aconstrom, cenín al                                                                                            | e Renta de Actividad Ap<br>actón<br>Solicitud. No obstante<br>Europeo y del Conseje<br>functura de las Explotas<br>dentes de la solicitud e la solicitud<br>estadísticos podrán soli<br>artículo 10.2 de la                                                                                                    | su cumplimentaci<br>o de la Unión Euro<br>ciones Agrícolas. E<br>erán facilitados al 1<br>0 de diciembre de<br>citar datos de todo                                                                                                    | ón es <b>OBLIG</b><br>pea de 18 de<br>1 Reglamenta<br>INE, con fine<br>2 1996, señal<br>sa las persona                                                                                                    | Actividad Co<br>GATORIA e<br>e julio de 20<br>o establece<br>s estadístico<br>a como esta<br>as físicas y y<br>vrídras que                                                                                                    | n base a las<br>118 relativo a<br>la posibilidad<br>sosibilidad<br>sosibilidad | siguientes o<br>a las estadís<br>laboración d<br>gatorias aqu<br>cionales y e                                                              | n de empleo<br>disposiciones<br>ticas integra<br>ación de Reg<br>lel Censo<br>réllas cuya re<br>xtranjeras, re<br>o contestar                                        | :<br>las sobre exp<br>istros Admini<br>alización ressidentes en l                                                                                                    | lotaciones a<br>trativos para<br>ilte obligator<br>spaña (artic                                                                                                    | rícolas, estable<br>la elaboración<br>la para el Estada<br>lo 10.1 de la La                     | re la obligatoriec<br>Idel Censo. En an<br>español por exi<br>y 12/1989 de la<br>del dero"                               | lad de llevar<br>as de la redu<br>gencia de la<br>Función | a              |
| oos de Agricultor<br>consabilidad Jurídica de la l<br>consabilidad Jurídica de la l<br>consabilidad jurídica y eco<br>contenido de este bloque no a<br>el caso el Censo Agrario y<br>de la carga a los inform<br>orante la parte, la disposi-<br>normativa de la Unicín i<br>Estadística Pública LFE                                                                                                    | Porceita<br>Explotación<br>E LA EXPLOTACIÓN<br>International de la explot<br>fecta a la gestión de la<br>18/1091 del Parlamento<br>/ Encuestas sobre la Es<br>antes, los datos proces<br>dio adicional segunda<br>Europea. Los servicios o<br>(o), Asmismo, según el                                                                               | e Renta de Actividad A<br>actión<br>Solicitud. No obstante<br>Europeo y del Cansejo<br>Functura de las Explota<br>fertes de la Ley 112/096 de 3<br>estadístros podrán soli<br>atrículo 10.2 de la LFFI                                                                                                    | su cumplimentaci<br>o de la Unión Euro<br>ciones Agrícolas. E<br>erán facilitados al J<br>0 de diciembre de<br>citar datos de toda<br>todas las persona                                                                                                    | ón es <b>OBLIG</b><br>ofn es <b>OBLIG</b><br>pea de 18 de<br>Reglamento<br>INE, con fine-<br>s: 1996, señala<br>as las persona<br>as físicas y ju                                                                                                    | Actividad Co<br>SATORIA e<br>e julio de 20<br>establece i<br>s estadístico<br>a como esta<br>as físicas y y<br>irídicas que                                                                                                    | n base a las<br>118 relativo a<br>118 relativo a<br>25, para la el<br>adísticas oblig<br>jurídicas, nav<br>suministren                                                                                                    | siguientes (<br>a las estadís<br>de la utiliz<br>laboración d<br>gatorias aqu<br>cionales y e<br>datos deben                               | n de empleo<br>disposiciones<br>ticas integra<br>ción de Reg<br>leí Censo<br>uéllas cuya re<br>xtranjeras, re<br>n contestar d                                       | :<br>las sobre exp<br>istros Admini<br>valización ress<br>isidentes en h<br>el forma vera                                                                                                    | lotaciones a,<br>trativos para<br>ilte obligator<br>spaña (artici<br>z, exacta, co                                                                                                    | rícolas, estable<br>la elaboración<br>la para el Estada<br>lo 10.1 de la La<br>mpleta y dentro  | re la obligatoriec<br>del Censo. En ar<br>español por exe<br>y 12/1989 de la<br>del plazo"                               | lad de llevar<br>as de la redu<br>gencia de la<br>Función | a              |
| ponsabilidad Jurídica de la la<br>consabilidad Jurídica de la la<br>consabilidad Jurídica y eco<br>contenido de este bloque no a<br>el Reglamento (UE) 20<br>cabo el Censo Agaráo y<br>de la carga a los inform<br>- Por su parte, la disposi<br>normativa de la Unión<br>Estadística Pública LFE                                                                                                    | Porcerta<br>Explotación<br>ELA EXPLOTACIÓN<br>onómica de la exploi<br>fecta a la gestión de la<br>18/1091 del Parlamento<br>4 Encuestas sobre la Es<br>antes, los datos proces<br>dio adicional segunda<br>Europea. Los servicios o<br>dio adicional segunda<br>formiça de la eventa-tori<br>prómiça de la eventa-tori                             | e Renta de Actividad A<br>actión<br>Solicitud. No obstante<br>Europeo y del Consejo<br>tructura de las Sulfurda de<br>astadistros podrán soli<br>estadistros podrán soli<br>artículo 10.2 de la LFEI<br>in recae en:                                                                                                    | su cumplimentaci<br>o de la Unión Euro<br>ciones Agrícolas. E<br>arán facilitados al J<br>0 de diciembre de<br>citar datos de toda<br>todas las persona                                                                                                    | ón es <b>OBLIG</b><br>pea de 18 de<br>i Reglamento<br>INE, con fine<br>1996, señal<br>as las person<br>as físicas y ju                                                                                                    | Actividad Co<br>SATORIA e<br>e julio de 2C0<br>o establece<br>o establece<br>o estadístico<br>a como esta<br>as físicas y y<br>rídicas que                                                                                                    | n base a las<br>118 relativo a<br>118 relativo a<br>118 posibilidad<br>12 posibilidad<br>14 posibilidad<br>14 posibilidad<br>15 posibilidad<br>16 posibilidad<br>19 posibilidad<br>19 posi                                                                                                    | a Volumer<br>siguientes o<br>a las estadís<br>de la utilizi<br>laboración d<br>gatorias aqu<br>cionales y e<br>datos debes                 | n de empleo<br>disposiciones<br>ticas integran<br>colón de Reg<br>lel Censo<br>réllas cuya re<br>xtranjeras, re<br>n contestar d                                     | :<br>das sobre exp<br>istros Admini<br>valización rest<br>sidentes en la<br>le forma vera                                                                                                    | lotaciones a<br>trativos para<br>ilte obligator<br>spaña (artíc<br>z, exacta, co                                                                                                    | rícolas, estable<br>la elaboración<br>la para el Estad<br>lo 10.1 de la t<br>npleta y dentro    | re la obligatoriec<br>lel Censo. En ari<br>español por exu<br>y 12/1989 de la<br>del piazo*                              | lad de llevar<br>as de la redu<br>gencia de la<br>Función | a<br>Icci      |
| poss de Agricultor<br>ponsabilidad Jurídica de la la<br>ONSABILIDAD JURÍDICA D<br>Esponsabilidad jurídica y eco<br>I contenido de este bloque no a<br>e El Reglamento (UE) 20<br>cabo el Censo Agrario y<br>de la carga a los inform<br>e Por su parte, la disposi<br>normativa de la Unión<br>Estadística Pública LFE<br>e responsabilidad jurídica y eco<br>26 s el titular también el arco                                                                                                    | Porcerta<br>Explotación<br>E LA EXPLOTACIÓN<br>onómica de la explot<br>fecta a la gestión de la<br>18/1091 del Parlamento<br>Encuestas sobre la Es<br>antes, las datos proce-<br>tión deis datos proce-<br>tión dels datos proce-<br>servicios -<br>p. Asmismo, según el<br>nómica de la explotació                                                | e Renta de Actividad A<br>actón<br>Solicitud. No obstante<br>o Europeo y del Consejo<br>tructura de las Scupicitad<br>fertes de la solicitud se<br>stadísticos podrán soli<br>artículo 10.2 de la LFEI<br>in recae en: Une                                                                                                    | su cumplimentaci<br>o de la Unión Euro<br>ciones Agrícolas. E<br>arán facilitados al J<br>O de diciembre de<br>todas las person<br>a persona física                                                                                                    | ón es <b>OBLIG</b><br>ppea de 18 de<br>i Reglamento<br>INE, con fine<br>1996, señal<br>as las person<br>as físicas y ju                                                                                                    | Actividad Co<br>SATORIA e<br>e julio de 2C<br>o establece<br>o establece<br>a como esta<br>as físicas y j<br>irídicas que                                                                                                    | n base a las<br>118 relativo a<br>la posibilidad<br>15, para la el<br>disticas oblig<br>jurídicas, naa<br>suministren                                                                                                    | a Volumer<br>siguientes o<br>a las estadísi<br>aboración d<br>de la utilizi<br>laboración d<br>gatorias aqu<br>cionales y e<br>datos debei | n de empleo<br>disposiciones<br>ticas integra<br>ación de Reg<br>lel Censo<br>iéllas cuya r<br>xtranjeras, r<br>n contestar o                                        | :<br>das sobre exp<br>istros Admini<br>valización rest<br>sidentes en la<br>sidentes en vera                                                                                                    | lotaciones a<br>trativos para<br>ilte obligator<br>spařia (artic<br>z, exacta, co                                                                                                    | rrícolas, estable<br>la elaboración<br>a para el Estado<br>10.1.0 de la 1<br>rupleta y dentro   | re la obligatoriec<br>fel Censo. En arr<br>o español por exi<br>y 12/1989 de la<br>del plazo*                            | lad de llevar<br>as de la redu<br>gencia de la<br>Función | a<br>ıcci      |
| poss de Agricultor<br>ponsabilidad Jurídica de la la<br>ONSABILIDAD JURÍDICA D<br>esponsabilidad jurídica y eco<br>i contenido de este bloque no a<br>e El Reglamento (UE) 20<br>cabo el Censo Agraño y<br>de la carga a los inforn<br>o Por su parte, la disposi<br>normativa de la Unión<br>. Por su parte, la disposi<br>normativa de la Unión<br>. Estadística Pública L/Ei<br>a responsabilidad jurídica y eco<br>¿Es el titular también el gere<br>¿El perente de la experienció                                                                                                    | Porcenta<br>Explotación<br>E LA EXPLOTACIÓN<br>Momica de la explotid<br>fecta a la gestión de la<br>18/1091 del Parlamento<br>Encuestas sobre la Es<br>Parlestas Jos datos proce-<br>ción adicional segunda<br>P./. Asmismo, según el<br>mómica de la explotación<br>ente de la explotación?                                                       | e Renta de Actividad A<br>actón<br>Solicitud. No obstante<br>p Europeo y del Conseje<br>tructura de las Explota<br>fentes de la solicitud se<br>de la Ley 13/1996 de 3<br>staliditos podrán soli<br>artículo 10.2 de la LFEI<br>in recae en:<br>Una<br>dad de la nestión                                                                                                    | su cumplimentacio<br>o de la Unión Euro<br>cones Agrícolas. E<br>arán facilitados al J<br>10 de diciembre de<br>P todas las persona<br>a persona física<br>Si V                                                                                                    | ón es <b>OBLIG</b><br>pea de 18 de<br>1 Reglamento<br>12 Señal<br>2 1996, señal<br>as físicas y ju                                                                                                    | Actividad Co<br>SATORIA e<br>e julio de 20<br>establece<br>e setadístico<br>as físicas y<br>irídicas que                                                                                                    | n base a las<br>10 Brelativo a las<br>12 relativo a la posibilidas<br>13 posibilidas oblig<br>unidicas, nara la el<br>suministren                                                                                                    | a Volumer<br>siguientes o<br>a las estadís<br>d de la utilizi<br>aboración d<br>gatorias agatorias<br>gatorias debe                        | n de empleo<br>disposiciones<br>ticas integra<br>ación de Reg<br>lel Censo<br>uéllas cuya re<br>xitranjeras, r<br>n contestar o                                      | :<br>das sobre exp<br>alización res<br>alización res<br>sidentes en<br>le forma vera                                                                                                    | lotaciones a<br>trativos para<br>ilte obligator<br>ispaña (artic<br>r, exacta, co                                                                                                    | irícolas, estable<br>la elaboración<br>la para el Estad<br>npleta y dentro                      | re la obligatoriec<br>lel Censo. En arr<br>español por exu<br>y 12/1989 de la<br>del plazo"                              | lad de llevar<br>as de la redu<br>gencia de la<br>Función | o<br>a<br>icci |
| ponsabilidad Juridica de la la<br>consabilidad Juridica de la la<br>consabilidad Juridica y eco<br>contenido de este bloque no a<br>cabo el Censo Agrario y<br>de la carga a los inform<br>o Por su parte, la disposi<br>normativa de la Unión.<br>Estadística Pública L/Ei<br>responsabilidad jurídica y eco<br>¿Es el titular también el gere<br>¿El gerente de la explotaciór<br>con un familiar?                                                                                                    | Porcenta<br>Explotación<br>ELA EXPLOTACIÓN<br>Medica a la gestión de la<br>18/1091 del Parlament<br>Encuestas sobre la Es<br>lantes, los datos proce<br>ción adicional segunda<br>P). Asmismo, según el<br>mómica de la explotació<br>ente de la explotación?<br>n comparte responsabil                                                            | e Renta de Actividad A<br>actión<br>Solicitud. No obstante<br>tructura de las Explota<br>functura de las Explota<br>functura de la Solicitud se<br>de la Ley 13/1996 de 3<br>statísticos podrán soli<br>artículo 10.2 de la LFEF<br>in recae en: Una<br>dad de la gestión                                                                                                    | su cumplimentacio<br>o de la Unión Euro<br>ciones Agrícolas. E<br>arán facilitados al l<br>10 de diciembre de<br>o todas las persona<br>a persona física<br>Si V<br>No V                                                                                                    | ón es <b>OBLIG</b><br>pea de 18 de<br>l Reglamento<br>IVE, con fine:<br>1 1996, señal<br>as las personas<br>físicas y ju                                                                                                    | Actividad Co<br>SATORIA e<br>e julio de 20<br>e establece<br>e sestadístico<br>as físicas y<br>irídicas que                                                                                                    | n base a las<br>118 relativo a las<br>18 relativo a la posibilidas<br>19 posibilidas<br>19 posibilidas oblig<br>urídicas, nara<br>suministren                                                                                                    | a Volumer<br>siguientes o<br>a las estadís<br>d de la utilizi<br>aboración d<br>gatorias agatorias<br>gatorias deben                       | i de empleo<br>disposiciones<br>ticas integra<br>ación de Reg<br>lel Censo<br>uéllas cuya re<br>xitranjeras, r<br>n contestar o                                      | :<br>das sobre exp<br>istros Admini<br>valización ress<br>isdentes en<br>le forma vera                                                                                                    | lotaciones a<br>strativos para<br>ilte obligator<br>zgařía (artic<br>z, exacta, co                                                                                                    | rrícolas, estable<br>la elaboració<br>la para el Estado<br>10.1 de la L<br>mpleta y dentro      | re la obligatoriec<br>lel Censo. En an<br>español por exu<br>y 12/1989 de la<br>del plazo"                               | lad de llevar<br>ns de la redu<br>gencia de la<br>Función | o<br>a<br>icci |
| ponsabilidad Jurídica de la la<br>consabilidad Jurídica de la la<br>consabilidad Jurídica y eco<br>la contenido de este bloque no a<br>el contenido de este bloque no a<br>el Reglamento (UE) 20<br>cabo el acarga a los inform<br>o Por su parte, la disposi<br>normativa de la Unión<br>. Estadística Pública L/Ei<br>er responsabilidad jurídica y eco<br>¿Es el titular también el gere<br>¿El gernet de la explotación<br>con un familiar?                                                                                                    | Explotación<br>ELA EXPLOTACIÓN<br>Met LA EXPLOTACIÓN<br>Inferta a la gestión de la<br>18/1091 del Parlament<br>Encuestas sobre la Es<br>antes, los datos proce<br>ción adicional segunda<br>P). Asimismo, según el<br>mómica de la explotació<br>ente de la explotación?<br>n comparte responsabil                                                 | e Renta de Actividad Ag<br>actión<br>Solicitud. No obstante<br>Europeo y del Conseje<br>Europeo y del Conseje<br>Europeo y de | su cumplimentacio<br>o de la Unión Euro<br>cones Agrícolas. El<br>10 de diciembre de<br>citar datos de toda<br>to das persona<br>física<br>Si<br>No<br>V                                                                                                    | ón es <b>OBLIG</b><br>opea de 18 de<br>i Reglamento<br>IVE, con fine-<br>t 1996, señal<br>as las person<br>as físicas y ju                                                                                                    | Actividad Co<br>SATORIA e<br>e julio de 20<br>establece<br>s estadístico<br>a como esta<br>a físicas y<br>urídicas que                                                                                                    | n base a las<br>118 relativo a las<br>18 posibildas<br>18 posibildas<br>19 posibildas<br>19 disticas oblig<br>urídicas, nar<br>suministren                                                                                                    | a Volumer<br>siguientes o<br>a las estadís<br>laboración d<br>gatorias aqu<br>cionales y e<br>datos debes                                  | i de empleo<br>disposiciones<br>ticas integra<br>ación de Reg<br>lel Censo<br>iéllas cuya re<br>tiélas cuya re<br>tiélas cuya re<br>tiélas cuya re<br>tiélas cuya re | :<br>das sobre expl<br>istros Admini<br>alización ress<br>isdentes en<br>le forma vera                                                                                                    | lotaciones a<br>trativos para<br>ilte obligator<br>spaña (artic<br>z, exacta, co                                                                                                    | rrícolas, estable<br>la elaboración<br>la para el Estad<br>10 10.1 de la L<br>mpleta y dentro   | re la obligatoriec<br>lel Censo. En ari<br>español por exu<br>y 12/1989 de la<br>del plazo"                              | lad de llevar<br>is de la redu<br>gencia de la<br>Función | a              |
| ponsabilidad Jurídica de la te     onsabilidad Jurídica de la te     onsabilidad Jurídica y eco     icontenido de este bioque no a         el Reglamento (UE) 20         cabo el Censo Agrario y         de la carga a los inform         Por su parte, la disposi         normativa de la Unión         Por su parte, la disposi         normativa de la Unión         Por su parte, la disposi         normativa de la Unión         responsabilidad jurídica y eco         ZEs el titular también el gere         ZEs el titular también el gere         ZEs el titular también el gere         ZEs el titular también el gere         ZEs el titular también el gere         ZEs el titular también el gere         ZEs el titular también el gere         ZES ente de la explotación         XES essente Evelaturión | explotación<br>Explotación<br>E LA EXPLOTACIÓN<br>onómica de la explot<br>fecta a la gestión de la<br>18/1091 del Parlamentu<br>Fracestas sobre las<br>antes, los datos proce<br>ción adicional segunda<br>turupea. Los servicios i<br>p.) Asmismo, según el<br>nómica de la explotació<br>ente de la explotación?<br>n comparte responsabil       | e Renta de Actividad Ag<br>actón<br>Solicitud. No obstante<br>D Europeo y del Consejo<br>Tructura de las Explotud se<br>de la Ley 13/1996 de 3<br>estadísticos podrán soli<br>artículo 10.2 de la LFEI<br>in recae en:<br>Una<br>indad de la gestión                                                                                                    | su cumplimentaci<br>o de la Unión Euro<br>cones Agrícolas. E<br>toda de diciembre de<br>citar datuas de toda<br>to de diciembre de<br>citar datuas de toda<br>to de diciembre de<br>sita s persona<br>a persona física<br>Si<br>No<br>V                                                                                                    | ón es <b>OBLIG</b><br>opea de 18 de<br>I Reglamento<br>IVE, con fine<br>es 1996, señal<br>es las persona<br>as físicas y ju                                                                                                    | Actividad Co<br>SATORIA e<br>sestablece<br>establece<br>s establece<br>s establec                                                                                                    | n base a las<br>118 relativo a las<br>118 relativo a las<br>129 posibilidas oblig<br>indísticas oblig<br>iurídicas, nas<br>suministren                                                                                                    | ia Volumer<br>siguientes (<br>a las estadís<br>laboración d<br>gatorias aqu<br>cionales y e<br>datos debes                                 | n de empleo<br>disposiciones<br>ticas integra<br>districturas<br>fel Censo<br>iéllas cuya re<br>téllas cuya re<br>téllas cuya re<br>téllas cuya re<br>téllas cuya re | :<br>istros Admini<br>lalización ress<br>isdentes en<br>le forma vera                                                                                                    | lotaciones a<br>trativos para<br>ilte obligator<br>z, exacta, co                                                                                                    | rrícolas, estable<br>la elaboración<br>a para el Estada<br>mpleta y dentro                      | re la obligatoriec<br>fel Censo. En an<br>español por exu<br>y 12/1989 de la<br>del plazo"                               | lad de llevar<br>ss de la redu<br>gencia de la<br>Función | a              |
| oos de Agricultor<br>oonsabilidad Jurídica de la t<br>ONSABILIDAD JURÍDICA D<br>Esponsabilidad jurídica y eco<br>l contenido de este bloque no a<br>- <i>El Reglamento (UE) 20</i><br><i>cabo el Censo Agrato)</i><br><i>de la carga a los inforn</i><br>- <i>Por su parte, la disposi</i><br><i>nomativa de la Unida</i> .<br>Por su parte, la disposi<br><i>nomativa de la Unida</i> .<br>Estadística Pública LEFE<br>or esponsabilidad jurídica y eco<br>¿Es el titular también el gero<br>¿Es el titular también el gero<br>¿Es el titular también el gero<br>¿Es el titular también el gero<br>¿Es el titular también el gero<br>¿Es el titular también el gero<br>¿Es el titular también el gero<br>ano de la explotación                                                                                           | Applotación<br>Explotación<br>AFE LA EXPLOTACIÓN<br>anómica de la explot<br>fecta a la gestión de la<br>18/1091 del Parlament<br>Fincuestas sobre la Ese<br>antes, los datos proces<br>ción adacional segunda<br>turopea. Los servicios e<br>p). Asimismo, según el<br>nómica de la explotación<br>no comparte responsabil<br>Id. distinto CIF/NIF | e Renta de Actividad Ag<br>actón<br>Solicitud. No obstante<br>D Europeo y del Conseje<br>tructura de las Explota<br>dentes de la cey 13/996 de 3<br>estadísticos podrán sola<br>artículo 10.2 de la LFEI<br>in recae en: Una<br>in recae en: Una<br>indad de la gestión                                                                                                    | su cumplimentaci<br>o de la Unión Euro<br>ciones Agrícolas.<br>10 de diciembre de<br>citar dattos de toda<br>10 de diciembre de<br>citar datos de toda<br>10 de diciembre de<br>citar datos de toda<br>10 de diciembre de<br>citar datos de toda<br>10 de diciembre de<br>citar datos de toda<br>10 de diciembre de<br>todas servona<br>10 de diciembre de<br>todas servona<br>10 de todas servona<br>10 de todas servona<br>10 de todas<br>10 de todas<br>10 de todas<br>10 de todas servona<br>10 de | ón es <b>OBLIG</b><br>pea de 18 de<br>1 Reglamento<br>11996, señal<br>1996, señal<br>1 | Actividad Co<br>SATORIA e<br>e julio de 20<br>establece<br>establece a como esta<br>establece a como establece a como esta<br>establece a como esta<br>establece a como establece a como esta<br>establece a como establece a como establec                                                                                                    | n base a las<br>118 relativo a las<br>128 relativo a la el<br>la posibilidada<br>so, para la el<br>disticas obilididas, na<br>suministren                                                                                                    | siguientes (<br>a las estadís<br>de la utilizidad<br>aboración d<br>gatorias ag<br>gatorias ag<br>gatorias de<br>be                        | disposiciones<br>ticas integran<br>ación de Reg<br>lel Censo<br>n contestar o<br>S                                                                                   | :<br>tas sobre expl<br>istros Admini<br>talización ress<br>isidentes en n<br>ele forma vera<br>vera<br>sidentes on n<br>ele forma vera<br>sidentes de la construction<br>sidentes de la construction<br>construction<br>constr | lotaciones a<br>trativos para<br>ilte obligator<br>spaña (artic<br>z, exacta, co<br>do                                                                                                    | rrícolas, estable<br>la elaboración<br>la para el Estada<br>lo 10.1 de la La<br>mpleta y dentro | e la obligatoriec<br>lel Censo. En an<br>españo por exo<br>y 12/1989 de la<br>del plazo"<br>E. Nacimie<br>04/10/19       | lad de llevar<br>ns de la redu<br>gencia de la<br>Función | a              |
| pos de Agricultor<br>ponsabilidad Jurídica de la le<br>consabilidad Jurídica de la le<br>consabilidad jurídica y eco<br>contenido de este bloque no a<br>e le Reglamento (UE) 20<br>cabo el Censo Agrario y<br>de la carga a los Inforn<br>e Por su parte, la disposi-<br>normativa de la Unión,<br>Estadística Pública LFEI<br>responsabilidad jurídica y eco<br>2Es el titular también el gere<br>2El gerente de la explotación<br>con un familiar?<br>prente de la explotación<br>NIF gerente Explotación                                                                                                    | Applotación  E LA EXPLOTACIÓN  E LA EXPLOTACIÓN  onómica de la exploi  fecta a la gestión de la  18/1091 del Parlament  rencestas sobre la Es  antes, los datos proce- ción adicional segunda  mómica de la exploitación  nómica de la exploitación  nomparte responsabil  d. distinto CIF/NIF                                                     | e Renta de Actividad Ag<br>actón<br>Solicitud. No obstante<br>pructura de las Explora-<br>tentes de la solicitud se<br>estadísticos podrán soli<br>artículo 10.2 de la LFEI<br>in recae en: Una<br>in recae en: Una<br>dad de la gestión<br>Nombre / Razón Socia<br>PRUEBA                                                                                                    | su cumplimentacio<br>o de la Unión Euro<br>ciones Agrícolas. E<br>ciones Agrícolas. E<br>lo de diciembre de<br>citar datos de todo<br>P todas las persona<br>a persona física<br>Si V<br>No V                                                                                                    | ón es <b>OBLIG</b><br>pea de 18 de l<br>Reglamento<br>INE, con fine:<br>1996, señal<br>as las person<br>as físicas y ju<br>Prir<br>FO                                                                                                    | Actividad Co<br>SATORIA e<br>e julio de 20<br>establece<br>establece a como esta<br>establece a como establece a como esta<br>establece a como establece a como establece a como establece a como establece a como establece a<br>establece a como establece a como establec                                                                                                    | n base a las<br>118 relativo a<br>la posibilidado<br>5, para la el<br>disticas obigi<br>jurídicas, nao<br>suministren                                                                                                    | a Volumer<br>siguientes (<br>a las estadís<br>d de la utilizi<br>aboración d<br>gatorias ay<br>gatorias ay<br>datos debea                  | disposiciones<br>ticas integra<br>ación de Reg<br>lel Censo<br>itilas cuya en<br>tatanjeras, re<br>n contestar d<br>s<br>S<br>S                                      | :<br>tas sobre explications Admini<br>alización rest<br>sidentes en n<br>le forma vera                                                                                                    | lotaciones a<br>strativos para<br>ilte obligator<br>spaña (artic<br>z, exacta, co<br>do                                                                                                    | rícolas, estable<br>la elaboración<br>la para el Estada<br>lo 10.1 de la La<br>npleta y dentro  | re la obligatoriec<br>del Censo. En ar.<br>y 12/1989 de la<br>del plazo"<br>F. Nacimie<br>04/10/192                      | lad de llevar<br>as de la redu<br>gencia de la<br>Función | a              |
| oos de Agricultor                                                                                                    |                                                                                                    | e Renta de Actividad Ag<br>actión<br>Solicitud. No obstante<br>Di Europeo y del Conseje<br>functura de las Exploras<br>dentes de la cey 13/1996 de 3<br>estadísticos podrán soli<br>artículo 10.2 de la LEFEI<br>in recae en:<br>lidad de la gestión<br>Nombre / Razón Socia<br>PRUEBA                                                                                                    | su cumplimentaci<br>o de la Unión Euro<br>ciones Agrícolas. E<br>crán facilitados al 1.<br>10 de diciembre de<br>citar datos de todo<br>P todas las persona<br>a persona física<br>Si V<br>No V                                                                                                    | ón es <b>OBLIG</b><br>pea de 18 de l<br>Replamento<br>INE, con fine.<br>1965, scialamento<br>as las person<br>as físicas y ju<br>Prir<br>Prir<br>FO<br>Móvill                                                                                                    | Actividad Co<br>SATORIA e<br>guilo de 22<br>establese<br>establese<br>s establese<br>s establese                                                                                                    | n base a las<br>18 relativo a<br>la posibilidad<br>posibilidad<br>jurídicas, nad<br>suministren<br>o<br>o<br>entaje de jon<br>%                                                                                                    | a Volumer<br>siguientes (<br>a las estadís<br>d de la utiliz<br>aboración d<br>gatorias agatorias agatorias<br>gatorias debe               | disposiciones<br>ticas integra<br>ación de Reg<br>lel Censo<br>iellas cuya en<br>tatianjeras, ri<br>n contestar c<br>S<br>S<br>I<br>les de trabaj                    | :<br>tas sobre exp<br>istros Admini<br>sidentes en<br>le forma vera<br>egundo Apelli<br>INDALUCIA<br>o agrario en l                                                                                                    | lotaciones au<br>strativos para<br>ilte obligator<br>spaña (artic<br>spaña (artic) | rícolas, estable<br>la elaboración<br>ilo 10.1 de la Lo<br>npleta y dentro                      | re la obligatoriec<br>del Censo. En ar<br>español por exe<br>y 12/1989 de la<br>del plazo"<br>E. Nacimie<br>04/10/193    | lad de llevar<br>as de la redu<br>gencia de la<br>Función | a              |
| oos de Agricultor<br>consabilidad Jurídica de la f<br>ONSABILIDAD JURÍDICA D<br>esponsabilidad jurídica y eco<br>contenido de este bloque no a<br>esponsabilidad jurídica y eco<br>cabo el Censo Agrario y<br>de la carga a los inforn<br>e Por su parte, la disposi<br>normativa de la Unión<br>Estadística Pública LFEI<br>responsabilidad jurídica y eco<br>¿Es el titular también el gerce<br>¿El gerente de la explotación<br>NIF gerente de la explotación<br>NIF gerente Explotación<br>MIF gerente Explotación<br>Prefiere no deciric ♥ pr                                                                                                    |                                                                                                    | actón<br>Solicitud. No obstante<br>Europeo y del Canesjo<br>tructura de las Europeo y del Canesjo<br>tructura de las solicituds de<br>astadísticos podrán soli<br>atrículo 10.2 de la LFFI<br>in recae en:<br>Una<br>dad de la gestión<br>Nombre / Razón Socia<br>PRUEBA                                                                                                    | su cumplimentaci<br>o de la Unión Euro<br>ciones Agrícolas. E<br>erán facilitados al u<br>O de diciembre de<br>citar datos de todo<br>P todas las persona<br>S S V<br>No V<br>al<br>Teléfono                                                                                                    | ón es OBLIG<br>pea de 18 de<br>1 Reglamento<br>INE, con fine-<br>1996, señala<br>as las person,<br>as físicas y Ju<br>Prin<br>FO<br>Móvil<br>60060                                                                                                    | Actividad Co<br>SATORIA e<br>Julio de 20<br>establece<br>establico<br>establece<br>establico<br>establece<br>establico<br>establece<br>establico<br>establece<br>establico<br>establico<br>e | n base a las<br>118 relativo a<br>la posibilidad<br>15, para la el<br>adísticas oblig<br>iurídicas, naciona<br>suministren<br>0<br>20<br>20<br>20                                                                                                    | a Volumer<br>siguientes o<br>a las estadís<br>d de la utiliz<br>aboración d<br>gatorias aqu<br>cionales y e<br>datos deben                 | disposiciones<br>disposiciones<br>ación de Regra<br>ación de Regra<br>del Censo<br>uéllas cuya re<br>tránsieras<br>n contestar d<br>s<br>s<br>les de trabaj          | :<br>das sobre exp<br>istros Admini<br>alización rest<br>isidentes en l<br>isidentes en l<br>ele forma vera<br>sidentes en l<br>ele forma vera<br>egundo Apelli<br>NDALUCIA<br>o agrario en l                                                                                                    | lotaciones aj<br>strativos para<br>ite obligator<br>ispaña (artíc<br>; exacta, co<br>do<br>do                                                                                                    | rícolas, estable<br>la elaboración<br>la para el Estad<br>la 10.1. de la t<br>mpleta y dentro   | re la obligatoriec<br>lel Censo. En arr<br>o español por exu<br>y 12/1989 de la<br>del plazo*<br>E. Nacimie<br>04/10/192 | lad de llevar<br>as de la redu<br>gencia de la<br>Función | a              |

### 4. Impreso Datos Recintos

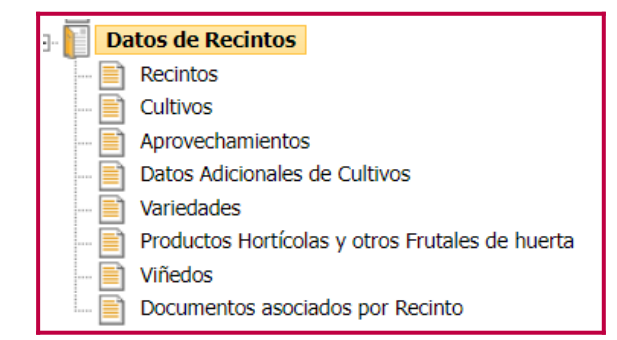

Cumplimentar la información correspondiente a **RECINTOS, CULTIVOS y VARIEDADES**.

Hay varias opciones para dar de alta una DGC – recinto. A continuación se explica la más usual.

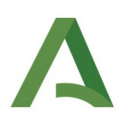

| Rec | intos      | ostrar re            | cintos (                   | de baja        |           |                   |           |          |      |                  |                 |                 |        |                  |               |                    |                                 |                    | Recintos | <b>1</b> 22                     | 9 🕂 🕤 🛙  | 1         |                     |                    |
|-----|------------|----------------------|----------------------------|----------------|-----------|-------------------|-----------|----------|------|------------------|-----------------|-----------------|--------|------------------|---------------|--------------------|---------------------------------|--------------------|----------|---------------------------------|----------|-----------|---------------------|--------------------|
|     | ()<br>Val. | Núm<br>Parc<br>Agríc | tero (<br>cela Pro<br>cola | Cód.<br>wincia | Provincia | Cód.<br>Municipio | Municipio | Agregado | Zona | Cód.<br>Polígono | Cód.<br>Parcela | Cód.<br>Recinto | Paraje | C.<br>Parcelaria | Uso<br>SigPac | Sup.<br>Corredores | Cultivo<br>Asociado<br>Corredor | Código<br>Producto | Producto | Variedad<br>/ Especie<br>/ Tipo | Variedad | Cultivo/A | Detalle<br>Aprov/Cu | Superfi<br>Declara |
| 1   |            |                      |                            |                |           |                   |           | 0        | (    |                  |                 |                 |        |                  |               |                    | Г                               |                    |          |                                 |          | Cultivo   | 7.                  | -<br>-             |
| 4   |            |                      |                            |                |           |                   |           |          |      |                  |                 |                 |        |                  |               |                    |                                 |                    |          |                                 |          |           |                     |                    |

Hay varias opciones. Se explica la más usual que consiste en dar de alta la DGC-recinto alfanuméricamente.

- Pulsamos
- Cumplimentamos los datos requeridos y pulsamos guardar.

| Cód.<br>Provinci | Cód.<br>a Municipic | Agregado | Zona | Cód.<br>Polígono | Cód.<br>Parcela | Cód.<br>Recinto | Uso<br>SigPac | Superficie<br>Declarada | Superficie<br>Declarada<br>Gráfica | Superficie<br>SigPac | CSP Declarado | Superficie Neta<br>de Pastos (Ha) | Pastos en<br>Común | Número<br>Parcela<br>Agrícola | Dehesa<br>Comunal | Código<br>Producto | Producto | Variedad<br>/ Especie<br>/ Tipo | Variedad | Fecha Inicio<br>Cultivo |
|------------------|---------------------|----------|------|------------------|-----------------|-----------------|---------------|-------------------------|------------------------------------|----------------------|---------------|-----------------------------------|--------------------|-------------------------------|-------------------|--------------------|----------|---------------------------------|----------|-------------------------|
| 23               | 9                   | 0        | 0    | 2                | 2               | 1               | ov            | 1,54                    | 1,54                               | 1,54                 |               |                                   |                    | 1                             |                   | 101 🖃              | OLIVO    | 2 🖃                             | SEVILLÍ  | 07/03/2023              |

- Por defecto la aplicación muestra como superficie declarada la superficie SIGPAC. En caso de que la superficie sea menor (o mayor para el cultivo de hongos), cambiar alfanuméricamente por la superficie declarada.
- Finalizada la cumplimentación alfanumérica proceder con la delimitación gráfica (DGC). Activar botón Captura gráfica
  - Si la superficie de la DGC es la totalidad del recinto SIGPAC se generará automáticamente la DGC.
     Visualización con click en +
  - Si la superficie de la DGC es inferior a la superficie del recinto SIGPAC no dispondrá de geometría gráfica definida y habrá que editarla. Consultar la guía de Ayuda Captura Gráfica.

|                                                                                                    | Ayuda Salir<br>Ayuda contextual<br>Manual de usuario<br>Ayuda Captura Gráfica  Cuía Rápida<br>Videos Tutoriales<br>Acerca de |                                                                                                    |
|----------------------------------------------------------------------------------------------------|----------------------------------------------------------------------------------------------------|----------------------------------------------------------------------------------------------------|
| Activity of the sector of the sector of the | Campaña 2024                                                                                                    | Captura de Solicitudes<br>Veder al accision al<br>sense labat novas tradis<br>veder<br>veder<br>ved |

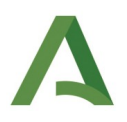

### 5. Validar y finalizar la solicitud

- Ejecutar las validaciones
- Finalizar la solicitud
- Una vez superadas las validaciones, la pantalla mostrará el siguiente cuadro de diálogo.

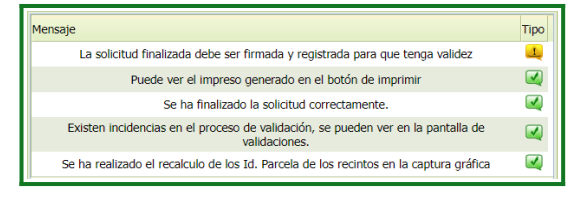

• En el caso de que hubiera alguna validación que impidiera dar por finalizada la solicitud se mostrarán en el cuadro anterior la descripción de errores y acceso directo a los bloques de información donde se deberán solucionarse.

- La solicitud pasa automáticamente a estado: FINALIZADA.
- Una vez finalizada la solicitud se procede a su registro

Pulse Continuar para continuar con el proceso de Firma y/o el Registro de la Solicitud

- Pulse Firmer para seleccionar el certificado y firmar la solicitud
- Se mostrará la siguiente pantalla con los datos del certificado digital:

| Registra |
|----------|
|          |
|          |
|          |
|          |
|          |
|          |
|          |

- 1. Registrar Registrar
- 2. La solicitud pasa a estado: REGISTRADA y quedará inscrita en el REA/REAFA.

| Mensaje |                                                            | Tipo         |
|---------|------------------------------------------------------------|--------------|
|         | El registro de la solicitud se ha realizado correctamente. |              |
|         | La solicitud no está abierta y no se puede modificar.      | $\checkmark$ |

Para realizar una modificación de una explotación inscrita, se tramitará una nueva Solicitud de Alta de Declaración, seleccionando el tipo de solicitud "Actualización Registro de Explotaciones".

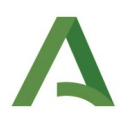

## 6. Impreso Solicitud y Justificante de Registro

Una vez la solicitud queda registrada, en el Impreso Solicitud y Justificante de Registro se muestra la siguiente información para su consulta e impresión.

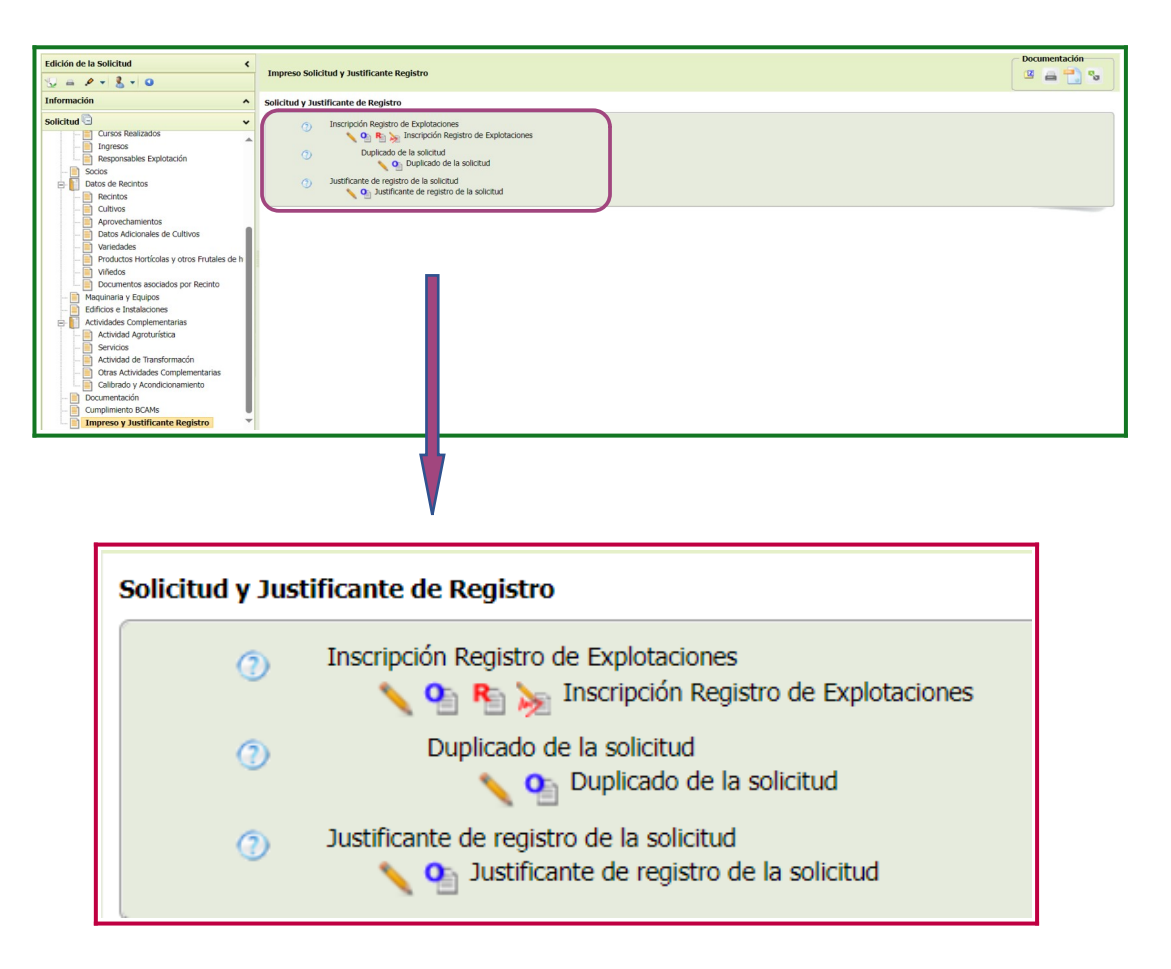